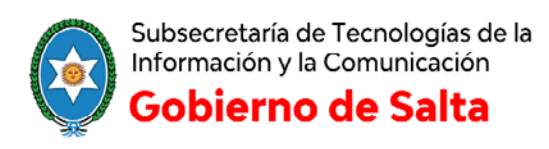

## Instructivo

## **Configurar Outlook 2010 para firmar digitalmente un correo**

Nota: Es importante que el certificado a usar esté asociado a la cuenta de correo electrónico con la que se desea firmar los correos. El certificado debe de estar instalado en la computadora o bien se debe tener conectado el Token que posee el certificado en la PC.

Cabe aclarar que para que el token funcione se deberán tener instalados con anterioridad los drivers para ese modelo.

1. En el Outlook acceder a la pestaña de ARCHIVO

| 0                                                                       |                                                           | consultapki@jefatura.gob.ar - Microsoft Outlook                                                                                                    |                                                                                                    |
|-------------------------------------------------------------------------|-----------------------------------------------------------|----------------------------------------------------------------------------------------------------|----------------------------------------------------------------------------------------------------|
| Attanzo Inicio Enviar y retibir                                         | Carpeta Vista                                             |                                                                                                    | ۵ 🕜                                                                                                    |
| Nuevo mensaje de Nuevos<br>correo electrónico elementos -               | norar<br>norar<br>notar<br>Dianar<br>Filminar<br>Filminar | Bandejs de entra. A Ajgele<br>Correo erectrónic. Vision<br>Regiss Onellote<br>Morer<br>Morer | ies<br>ónico =                                                                                                    |
| Arrastve acui sus carpetas favolita.*                                   | Contract Property of                                      |                                                                                                    | 2                                                                                                    |
| State of the Course of the                                              | Buscar en consultapici@jetatura.gob.ar (Ctrl+B)           |                                                                                                    | da hima milia vi sa<br>da hima milia vi sa                                                                                                    |
| P Mi archivo de datos de Outicoc(1)<br>O consultanti Briefatura poblar. | Organizar por: Fecha Mas nuevo er cima                    |                                                                                                    | 25 26 27 28 29 30 31                                                                                                    |
|                                                                         |                                                           |                                                                                                    | 1 2 3 4 5 6 7<br>8 9 10 11 2 12 13 14<br>15 16 17 18 19 20 21<br>22 25 24 25 26 27 23<br>1 3 4 6 6 7<br>11 3 5 6 7<br>11 3 5 6 7<br>11 3 5 6 7<br>11 3 5 6 7<br>11 3 5 6 7<br>11 3 5 6 7<br>11 3 5 6 7<br>11 3 5 6 7<br>11 5 6 7<br>11 5 6 7<br>11 5 6 7<br>11 5 6 7<br>11 5 7<br>11 5 7 |
|                                                                         |                                                           |                                                                                                    | Organizar por. Marca fecha de 🍝<br>Escriba una nueva tarea                                                                                                    |
|                                                                         |                                                           |                                                                                                    | ▲ 🏆 Hoy =                                                                                                    |
|                                                                         |                                                           |                                                                                                    | Implementación FIRMA D1                                                                                                    |
|                                                                         |                                                           |                                                                                                    | Consulta implementación V<br>Validación de HCE V<br>CONSULTA DESDE EL POD V                                                                                                    |
| Correo                                                                  |                                                           |                                                                                                    | :olicitud de información                                                                                                    |
| Calendario                                                              | ·                                                         |                                                                                                    | Por firma digital para la pr 🛛 🍸                                                                                                    |
|                                                                         |                                                           |                                                                                                    | certificado vencido!!                                                                                                    |
| & Contactos                                                             |                                                           |                                                                                                    | Consulta por Firma Digital 🛛 🦞 🖕                                                                                                    |
| Tareas                                                                  |                                                           |                                                                                                    |                                                                                                    |
| Elementes: 0                                                            |                                                           | Todas las carpetas están actualizadas. 🛛 🔀 Cenectado a Microsofi Exchang                                                                                                    | je 🔟 🗊 100% 🕤 🕴 🕘                                                                                                    |

2. Ingresar a Opciones

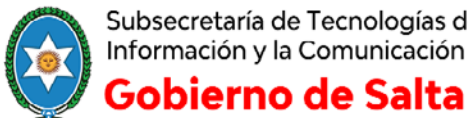

Subsecretaría de Tecnologías de la Información y la Comunicación

Oficina de Firma Digital

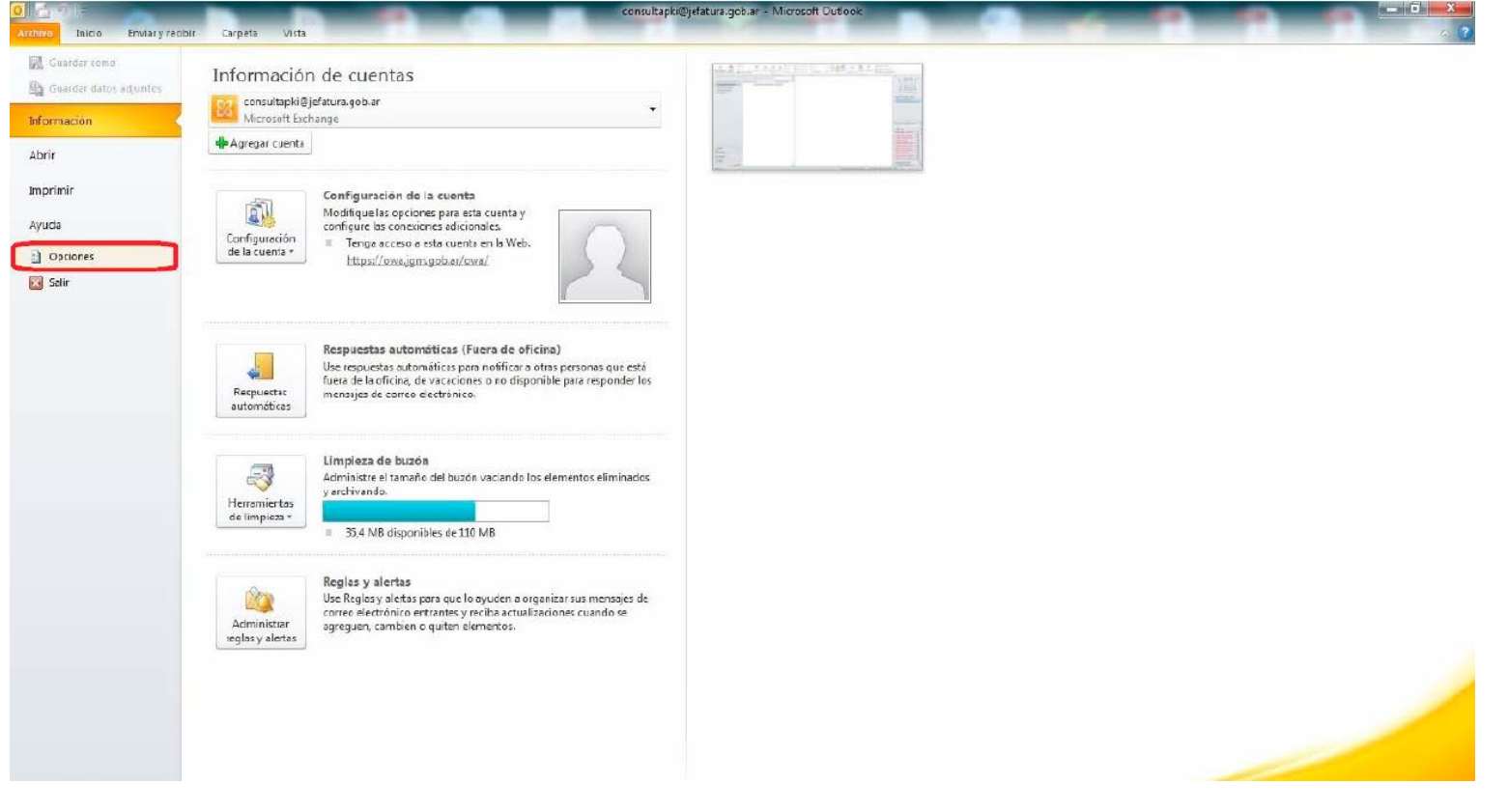

3. Dentro de la nueva ventana ir a la pestaña CENTRO DE CONFIANZA y dentro de esta, ingresar a CONFIGURACIÓN DEL CENTRO DE CONFIANZA

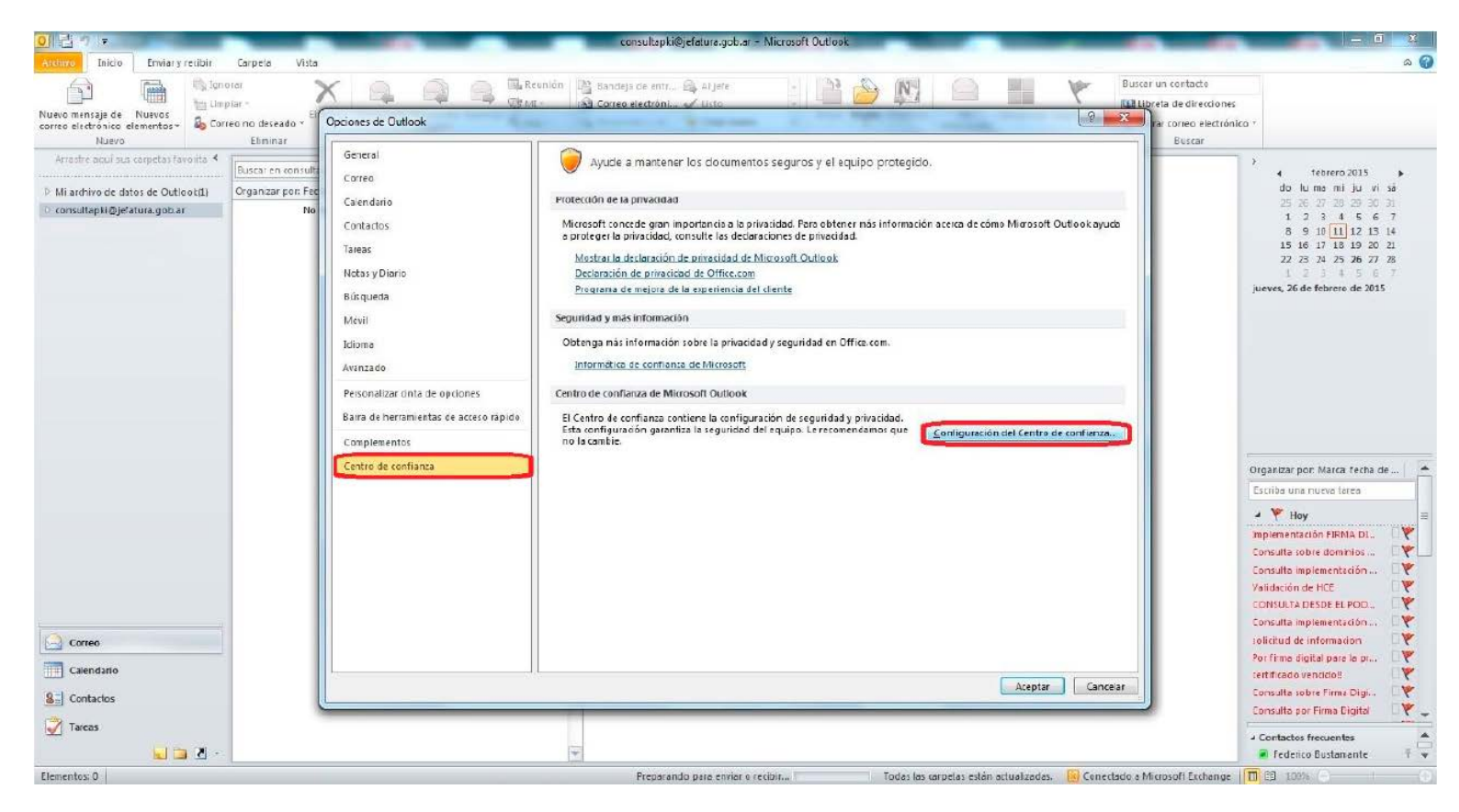

4. Dentro de la configuración ir a la pestaña SEGURIDAD DE CORREO ELECTRÓNICO y

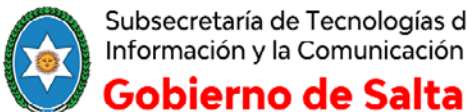

Subsecretaría de Tecnologías de la Información y la Comunicación

Oficina de Firma Digital

## dentro de esta ingrese en CONFIGURACIÓN

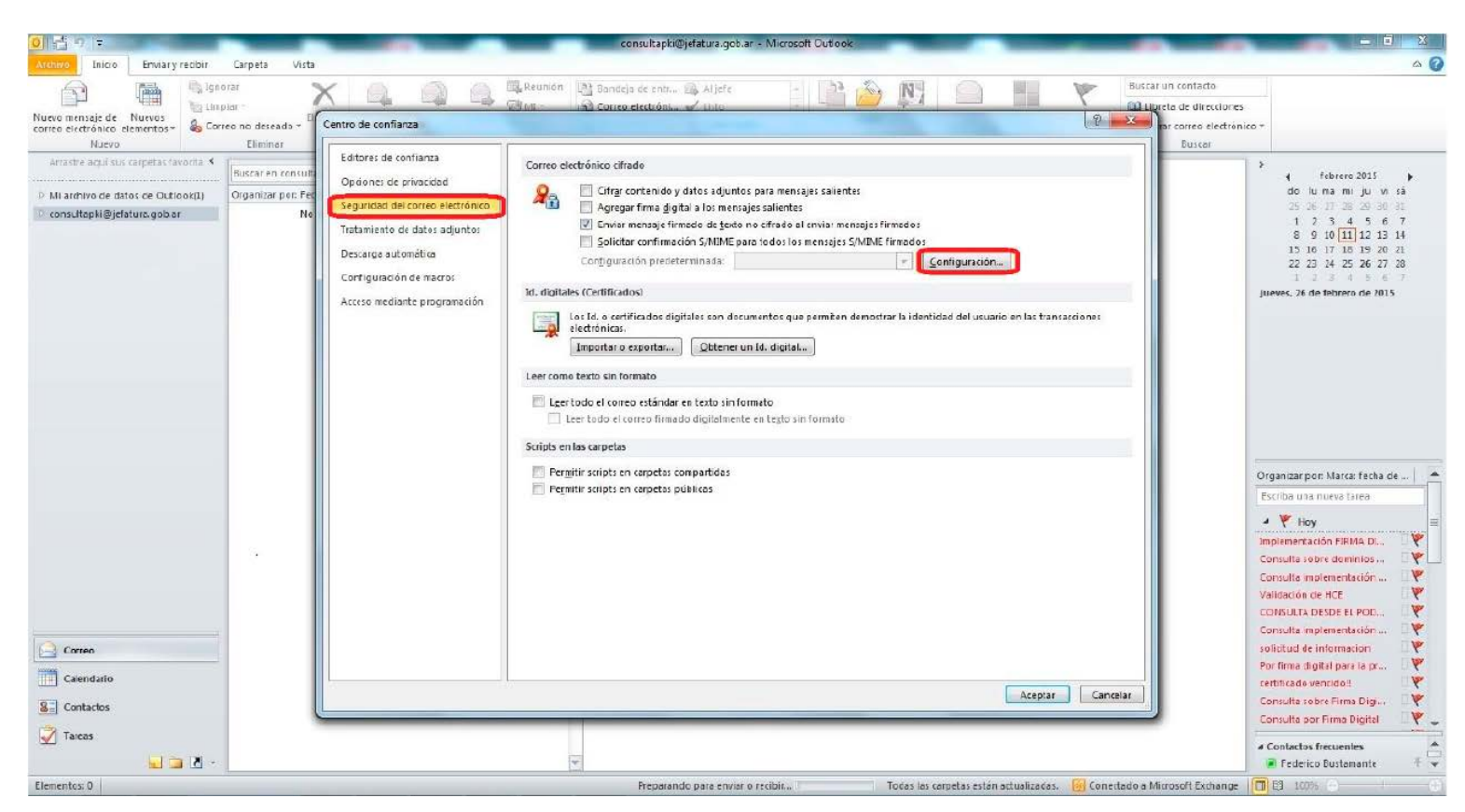

5. Dentro de la nueva ventana seleccionar un nombre para indicar el certificado e ir a elegir el mismo.

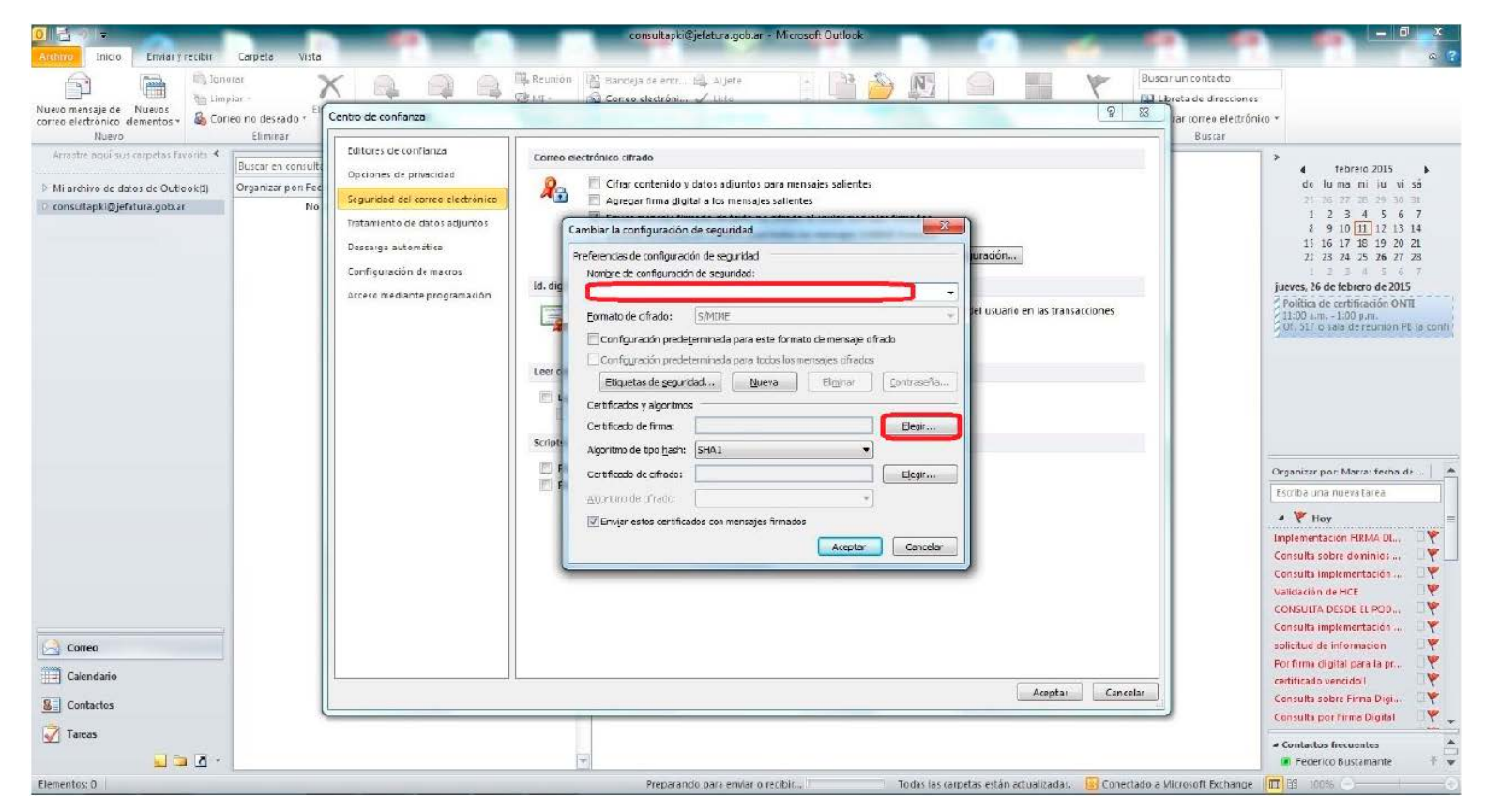

Oficial de Registro - Lic. Marina Aparicio

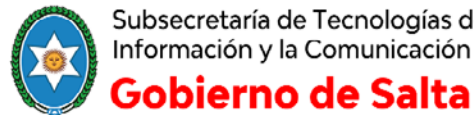

Subsecretaría de Tecnologías de la Información y la Comunicación

Oficina de Firma Digital

6. Seleccionamos el certificado que queremos usar para firmar nuestros correos y hacemos clic en ACEPTAR.

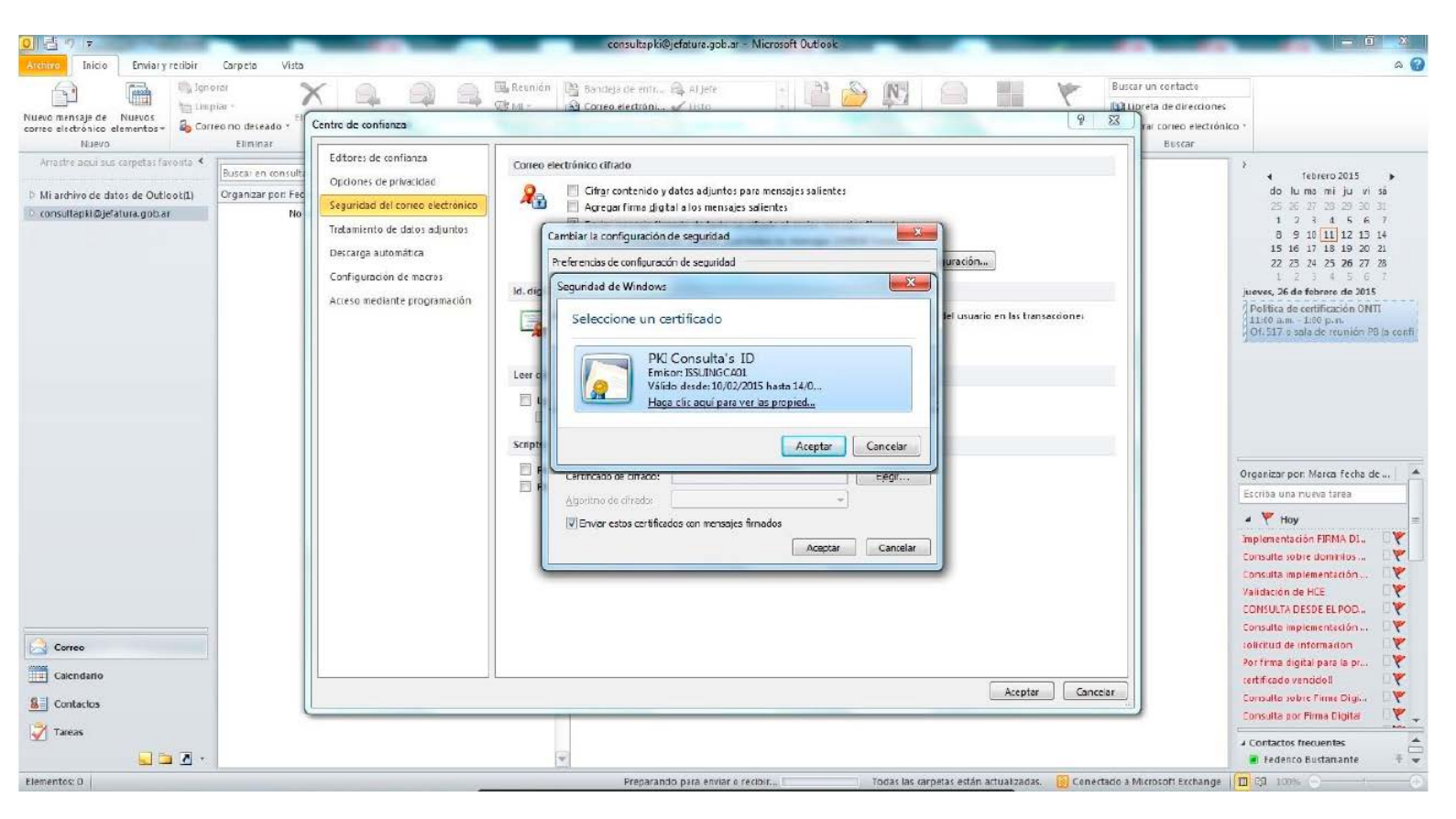

Hacemos clic en ACEPTAR en todas las ventanas abiertas.

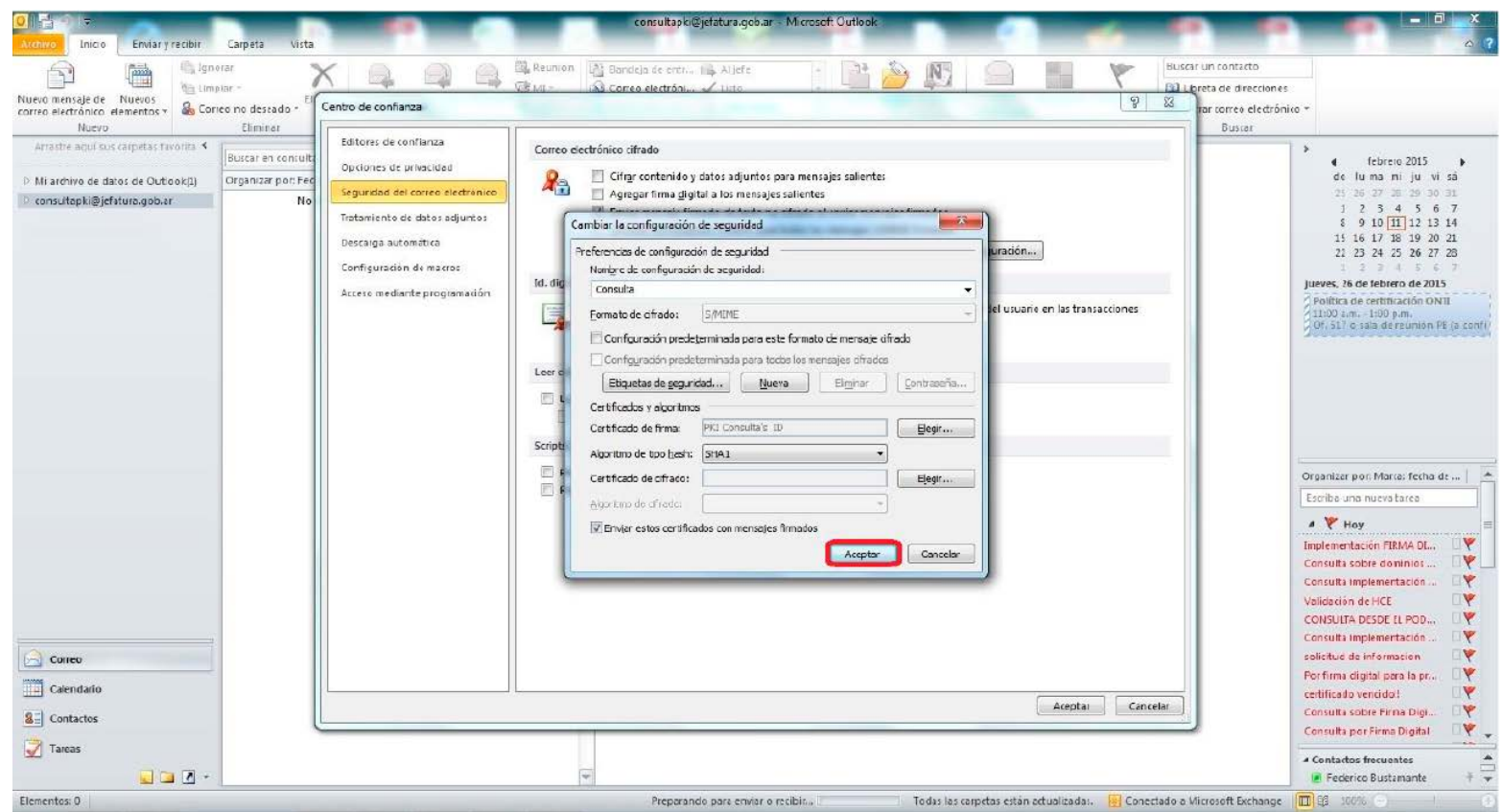

Oficial de Registro - Lic. Marina Aparicio

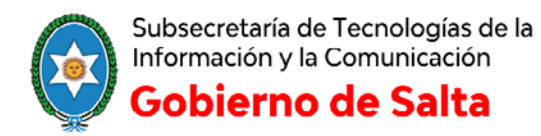

Oficina de Firma Digital Una vez realizada la configuración del certificado procedemos a enviar un email firmado digitalmente.

1. Vamos a NUEVO MENSAJE DE CORREO ELECTRÓNICO para enviar un correo de manera normal.

| Image: Design of Market with the second of Market with the second of Market wit                                                                                                    | 0 2 7 -                                           |                                                      |                              | Outlook para hoy - Micros                                                                                   | soft Outlook         | A CONTRACTOR OF A CONTRACTOR OF A CONTRACTOR OF A CONTRACTOR OF A CONTRACTOR OF A CONTRACTOR OF A CONTRACTOR OF |                                     |                               |
|----------------------------------------------------------------------------------------------------|---------------------------------------------------|------------------------------------------------------|------------------------------|----------------------------------------------------------------------------------------------------|----------------------|----------------------------------------------------------------------------------------------------|-------------------------------------|-------------------------------|
| Construction                                                                                                    | Archivo Inicio Enviary                            | recibir Carpeta Vista                                |                              |                                                                                                    |                      |                                                                                                    |                                     | ۵ ۵                           |
| Tops:         Literation         Responder         Paint rapidots         Cuite         Moderni         Dispation         Percentilizer daged are bons.         Percentilizer daged are bons.         Perce                                                                                                    | Nuevo mensaje de<br>correc electrónico elementos- | Ng lonorar<br>Ng Linplar -<br>Sg Correo no deseado - | Responder Responder Reenviar | <ul> <li>Mover a: 1 Aljete</li> <li>Correo electróni Visto</li> <li>Responder y el V Crear nuevo</li> </ul> | Mover Reglas OreNote | No<br>Iddo/Leido                                                                                                | Buscar un contacto.                 |                               |
| Neuro de manto. (X-14)<br>Consultar la defance de 2215<br>Personatar a defance<br>Consultar la defance<br>Consultar la | NUEVO                                             | Eliminar                                             | Responder                    | Pasos rápidos                                                                                               | S Mover              | Etiquetas                                                                                                    | Buscar                              |                               |
| Concutrigetal Operatives govern                                                                                                    | Nuevo demento (Ctrl+U)<br>Crea un nuevo elemento. | coles, 11 de                                         | febrero de 2015              |                                                                                                    |                      |                                                                                                    |                                     | Personalizar Outlook para hoy |
|                                                                                                    |                                                   | Calendario                                           |                              |                                                                                                    | Tareas               |                                                                                                    | Mensajes                            |                               |
| Correc      Correc      Correc      Correc      Correc      Concusto      Concusto      Concus                                                                                                    | <ul> <li>Consultapki@jetatura.gob.ai</li> </ul>   |                                                      |                              |                                                                                                    |                      |                                                                                                    | Bandeja de entrada<br>Porcador      | 0                             |
|                                                                                                    |                                                   |                                                      |                              |                                                                                                    |                      |                                                                                                    | Bandeja de salida                   | 0                             |
| Finalizado                                                                                                    | Correc<br>Calendario                              | <b>A</b> -                                           |                              |                                                                                                    |                      |                                                                                                    |                                     |                               |
|                                                                                                    | Finalizado                                        |                                                      |                              |                                                                                                    |                      | Tor                                                                                                    | fas las carpetas están actualizadas | . 100% - 0 - (+)              |

2. Dentro de la ventana para escribir un nuevo correo, vamos a la pestaña de OPCIONES y seleccionamos FIRMAR. El botón firmar debe de quedar seleccionado, tal como se visualiza en la siguiente imagen.

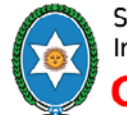

Subsecretaría de Tecnologías de la Información y la Comunicación **Gobierno de Salta** 

Oficina de Firma Digital

| 31 2 7 6 3      | ✓ Sin thulo ~ Mensaje (HTML)                                                                                                    |     |
|-----------------|----------------------------------------------------------------------------------------------------|-----|
| Ascenso Mensaje | Insertar Opdianes Formato de testo Revisar                                                                                        | ۵ 🚱 |
| Aa Colores      | 🖄 🖳 🚾 Cifrar 👸 🗋 Solicitaruna confirmación de entrega 📑 🍃 🍇                                                                       |     |
| Temas Efectos * | Color de CCO Permis 👔 Finnar Utilizar botores 🗍 Solicitar una confirmación de lectura Guardar temento Retrajar o Dirigir de vado- |     |
| Temas           | Mostrar can pos Perniso Seguimiento 12 Más opdone: 12                                                                             |     |
| De *            | (onsultaphi@je/oturs.gob.ar                                                                                                    |     |
| Enviar          |                                                                                                    |     |
|                 |                                                                                                    |     |
| Azunto:         |                                                                                                    |     |
|                 |                                                                                                    |     |
|                 |                                                                                                    | ¥   |

3. Una vez hecho este proceso, si nuestro certificado está instalado en la pc, el envío de email se realiza de forma normal, por el contrario si nuestro certificado se encuentra alojado en un token, este deberá estar conectado a la pc y estar correctamente configurado con sus respectivos drivers.

En ese momento el sistema nos solicitará el ingreso de una contraseña.